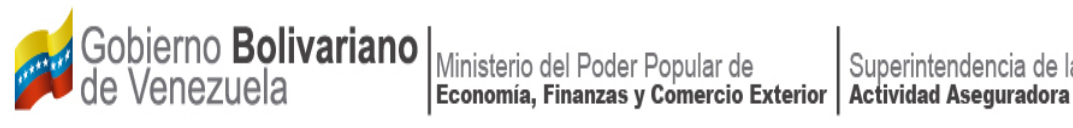

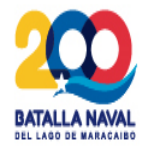

# MANUAL DE ACTUALIZACIÓN DE PRODUCTOS EN EL SISTEMA ÚNICO **DE TRÁMITES**

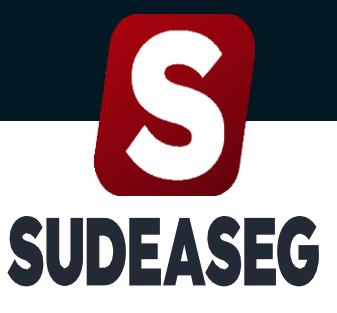

Superintendencia de la Actividad Aseguradora

Septiembre 2023

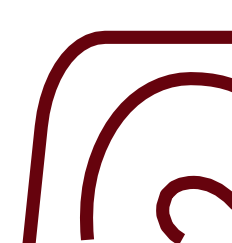

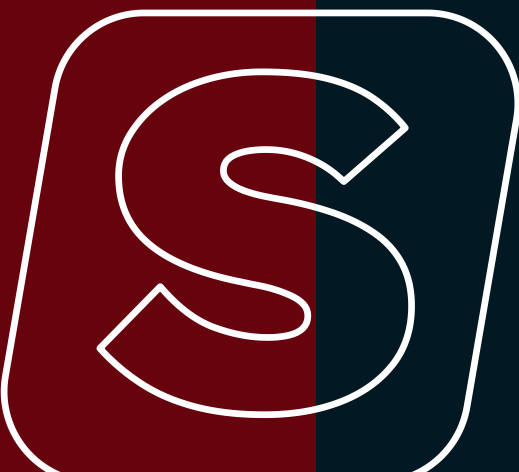

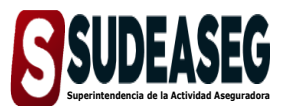

 MANUAL DE ACTUALIZACIÓN DE PRODUCTOS
 Fecha de Modificación

 EN EL SISTEMA ÚNICO DE TRÁMITES
 Página

Fecha de Elaboración SEPTIEMBRE - 2023

Pág. 3 de 7

## **CONTENIDO**

| ACTA DE APROBACIÓN         | . 2 |
|----------------------------|-----|
| OBJETIVO                   | 4   |
| ALCANCE                    | 4   |
| ACTUALIZACIÓN DE PRODUCTOS | . 5 |

Fecha de Elaboración

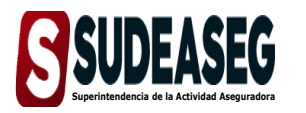

MANUAL DE ACTUALIZACIÓN DE PRODUCTOS Fecha de Modificación EN EL SISTEMA ÚNICO DE TRÁMITES

Página

Pág. 4 de 7

## **OBJETIVO**

El presente Manual tiene como objeto dictar los lineamientos a seguir para el manejo del Sistema Único de Trámites de la Superintendencia de la Actividad Aseguradora bajo un enfoque metodológico uniforme.

# ALCANCE

Este manual está dirigido a todos los tipos de sujetos regulados inscritos en la Superintendencia de la Actividad Aseguradora, involucrados en las actividades de Actualización de Productos en el Sistema Único de Trámites.

SEPTIEMBRE - 2023

Fecha de Elaboración SEPTIEMBRE - 2023

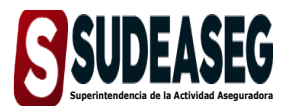

MANUAL DE ACTUALIZACIÓN DE PRODUCTOS EN EL SISTEMA ÚNICO DE TRÁMITES

Fecha de Modificación

Página

Pág. 5 de 7

### **ACTUALIZACIÓN DE PRODUCTOS**

#### Paso N° 01

- Ingrese a la siguiente dirección: <u>http://www.sudeaseg.gob.ve/</u>.
- Haga clic en el Sistema Único de Trámites.

#### Paso N° 02

- Ingrese su Usuario y Contraseña.
- Pulse el botón Ingresar para acceder al Sistema.

| $(\mathbf{S})$ | Experience of the end of the end |  |  |  |
|----------------|----------------------------------------------------------------------------------------------------|--|--|--|
| $\overline{c}$ | Ingrese su usuario                                                                                                    |  |  |  |

#### Paso N° 03

• Haga clic en la opción "Actualizar" para iniciar el proceso de actualización de los productos.

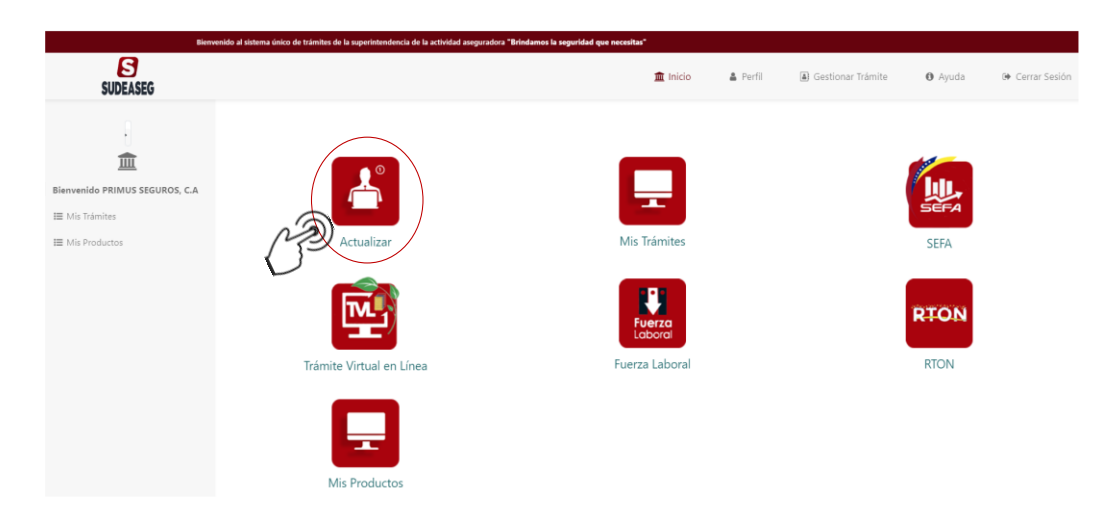

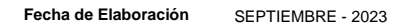

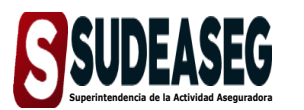

MANUAL DE ACTUALIZACIÓN DE PRODUCTOS EN EL SISTEMA ÚNICO DE TRÁMITES

Fecha de Modificación

Página

Pág. 6 de 7

#### Paso N° 04

 Al lado izquierdo señale la opción "Actualización de productos – crear nuevo" y se desplegará la siguiente ventana.

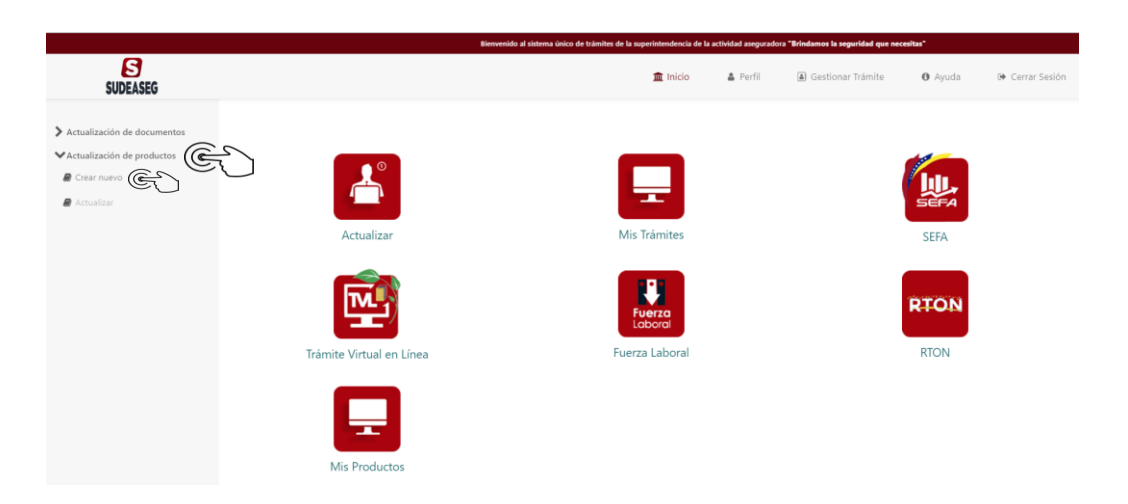

#### Paso N° 05

- Se mostrará un formulario donde se cargarán los recaudos solicitados.
- Los campos obligatorios estarán marcados con un (\*).
- Pulse el botón "Enviar Solicitud" para culminar el proceso de actualización de productos.

| Ð                                                                                                    | Nonverbilde of sinterna desize the televiser. He to superintendencies the to adde                                                                                                    | ded magaa adoox "Weindowen in aquaridad qua canadaar" |                                                                                                    | 🗰 tente 🔺 Parti - 10 Destana Valente - 10 Anada - 10 Gana barde                |
|----------------------------------------------------------------------------------------------------|----------------------------------------------------------------------------------------------------|-------------------------------------------------------|----------------------------------------------------------------------------------------------------|--------------------------------------------------------------------------------|
| DOUBLING     Advantage of the set of the set of th | Registro de Nuevo Producto                                                                                                    | -                                                     | Restore de la política - Constantino<br>Deprese el nombre de la constantino<br>Restore comental<br>Restore de la constantino<br>Restore de la constantino<br>Restore de la constantina de la constantino<br>Restore de la constantino<br>Restore de la |                                                                                |
|                                                                                                    | 1. Reglamento actual<br>Reglamento actual (eff) Con-<br>instanta actual integration con-<br><b>Data del Reglamento Actual</b><br>Actuality (eff)<br>(actual actual constant)<br>(b) (actual actual constant)<br>(b) (actual actual constant)<br>(c) (actual constant)<br>(c) (c) (c) (c) (c) (c) (c) (c) (c) (c)                                                                                                    |                                                       |                                                                                                    | ۵<br>                                                                          |
| ß                                                                                                    | Determine a standard a standard a stand<br>Extended a standard a standard a standard a standard a standard a standard a standard a standard a standard a standard a standard a standard a standard a standard a standard a standard a standard a standard a standard a standard a stan | Norses de tracégories                                 | Solicitud                                                                                                    | without                                                                        |
| SUDEASEG  Actualización de documentos  Actualización de productos  Crear nuevo  Actualizar                                                                                                    | Proceso Finalizado                                                                                                    |                                                       |                                                                                                    | Trámite registrado ×<br>Su trámite del producto se ha<br>registrado con éxito. |
|                                                                                                    |                                                                                                    | ¡Proceso                                              | registrado!                                                                                                    |                                                                                |

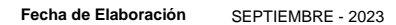

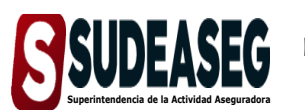

 MANUAL DE ACTUALIZACIÓN DE PRODUCTOS
 Fecha de Modificación

 EN EL SISTEMA ÚNICO DE TRÁMITES
 Página

Pág. 7 de 7

#### Paso N° 06

• Haga clic en la opción "Mis productos" para visualizar el estatus.

| Bienveni                        | ido al sistema d | inico de trámites de la superintendencia de la actividad | l aseguradora <b>"Brindamos la seg</b> u | iridad que necesitas" |           |                           |                |              |
|---------------------------------|------------------|----------------------------------------------------------|------------------------------------------|-----------------------|-----------|---------------------------|----------------|--------------|
| SUDEASEG                        |                  |                                                          |                                          | 1                     | Inicio 🛔  | Perfil 🔒 Gestionar Trámit | te 🚯 Ayuda     | 0+ Cerrar Se |
| 8                               |                  |                                                          |                                          |                       |           |                           |                |              |
| 盦                               |                  |                                                          |                                          |                       |           |                           |                |              |
| Mis Trámites                    |                  |                                                          |                                          |                       |           |                           | SEFA           |              |
| Mis Productos                   |                  | Actualizar                                               |                                          | Mis Trán              | nites     |                           | SEFA           |              |
|                                 |                  | <b>R</b>                                                 |                                          | Fuerz                 | a<br>al   |                           | RTON           |              |
|                                 |                  | Trámite Virtual en Línea                                 |                                          | Fuerza La             | boral     |                           | RTON           |              |
|                                 | (                | Mis Productos                                            |                                          |                       |           |                           |                |              |
| SUDEASEG                        |                  |                                                          |                                          | 🏛 Inicio              | 🌡 Perfil  | I Gestionar Trámite       | <b>O</b> Ayuda | Cerrar Sesió |
| •                               | Mis              | Productos                                                |                                          |                       |           |                           |                |              |
|                                 | #                | Fecha de creación                                        | Trámite                                  | Estado del trámite    |           | Más información           |                |              |
| ienvenido PRIMUS SEGUROS,<br>"A | 1                | 30/08/2023                                               | Automovil                                | 🕑 En i                | revisión  |                           |                |              |
| ∎ Mis Trámites                  | 2                | 30/08/2023                                               | Vida                                     | 🕑 En i                | revisión  |                           |                |              |
|                                 |                  |                                                          |                                          |                       |           |                           |                |              |
| Mis Productos                   | 3                | 30/08/2023                                               | Vida                                     | 💋 Cor                 | recciones |                           |                |              |